### **Matomo Tag Manager** Hands on Basic Tracking & Consent Management

Tomas Persson 2021-11-04

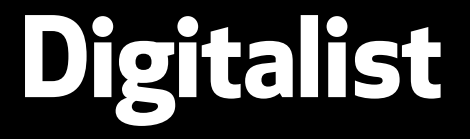

https://digitalist.se/matomo

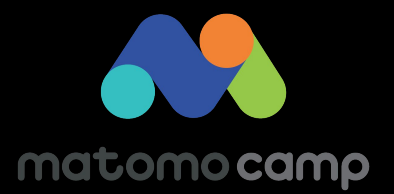

### Who I am

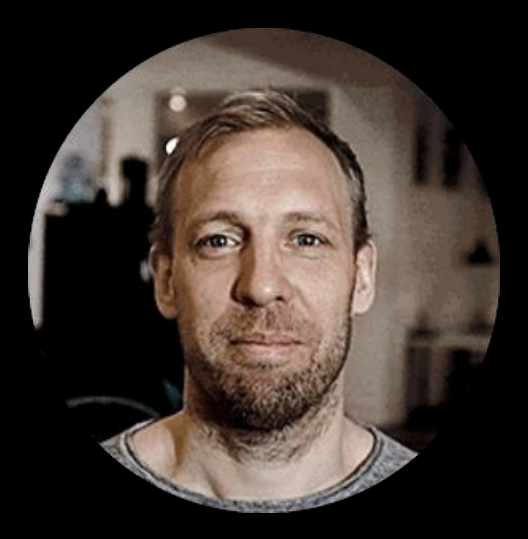

# Who we are **Digitalist**

a digital product agency

that loves Open Source

Because we know that good ideas multiply when shared.

## What is a TagManager?

A tool where we can

save and structure code (javascript) that runs on websites.

### Once a Tag Manager is installed

we can add and remove code without having to make deliveries to our production environments.

# Why using a TagManager?

- 1. Autonomy (We don't depend on dev or ops team)
- 2. Better visual structure of our tracking code.
- 3. Standardized approach to tracking (not inventing the wheel again)

Leading to

- Better security & quality
- Less loading time (often at least)
- Faster progress with data analytics

# Tags, Triggers and Variables

#### Tag Manager

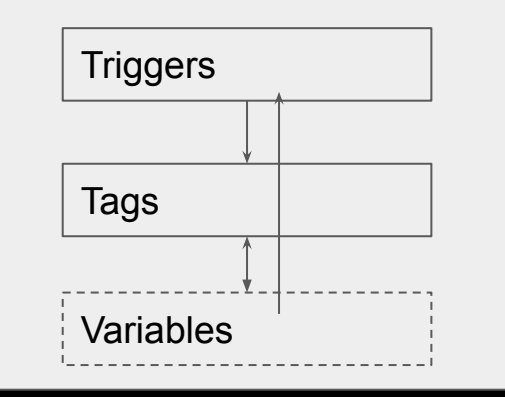

Triggers definies events (in the browser) like:

- pageviews
- click
- scrolling

Tag (the code) to run (when triggered):

alert("hello world")

**Variables** contains data that we can use in our tags and triggers like:

- title (from page)
- url (from page)
- value from a form

### **DEMO Pageviews**

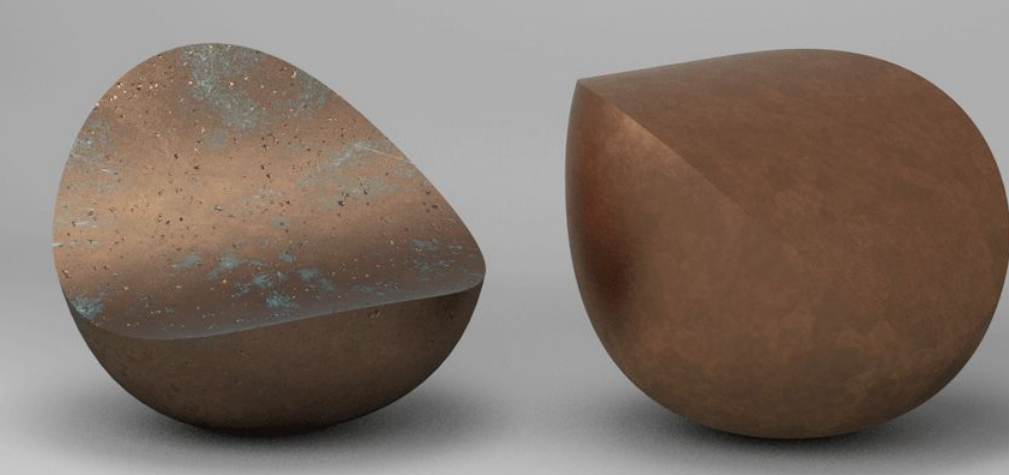

### **Tracking users without consent**

**Background:** 

GDPR requires a consent (if you do profiling) or if you store PII.

### Interpretation of the GDPR in relation to web analytics

We can track users without a consent if:

- We do not store PII (such as the users IP etc)
- We do not **profile** users

### What is profiling in Matomo?

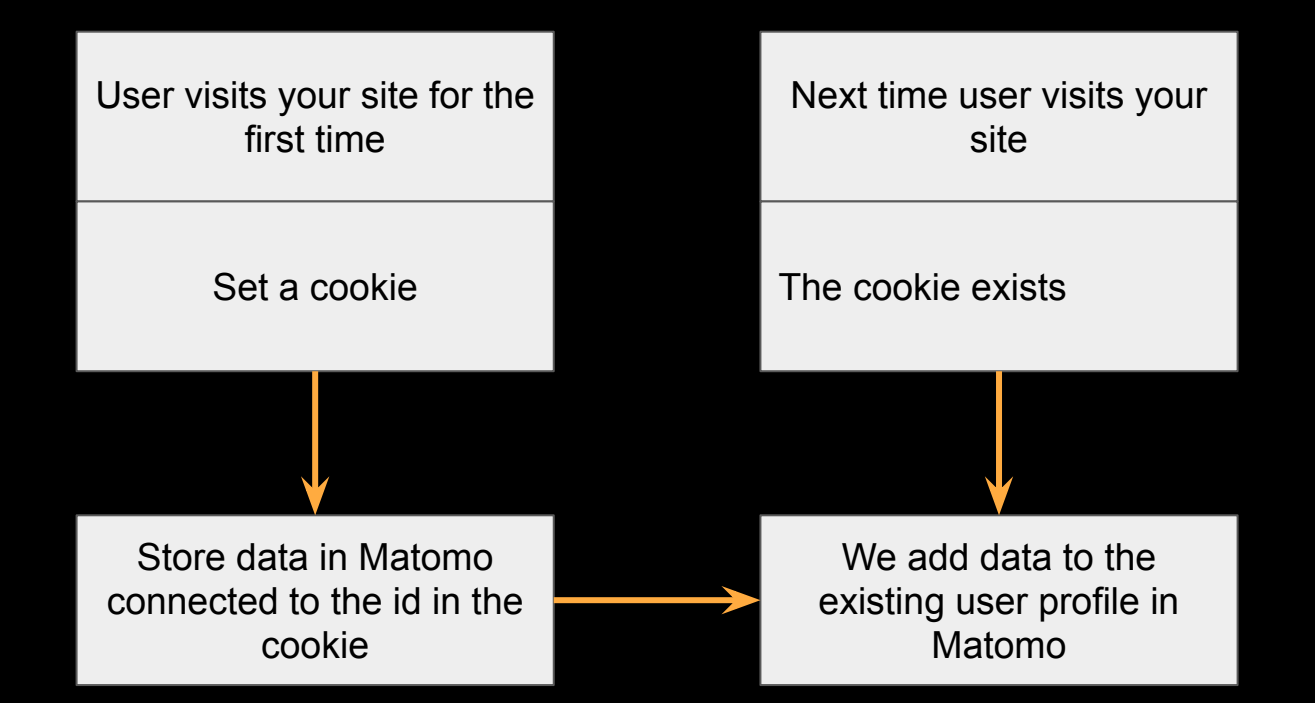

**Note**: Profiling can also be achieved on server side

# **Example of profile im Matomo**

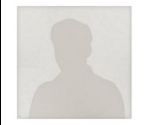

ID e48589077aee3724 Stockholm Mac 10.13

Visitor profile

Chrome 93.0 2560x1440

#### Summary

Spent a total of 7 min 41s on the website, and performed 8 actions (6 Events, 2 Outlinks) in 2 visits.

Converted 0 Goals.

Watched 5 videos

#### First visit

#### Last visit

ago from Direct Entry

Wednesday, September 15, 2021 - 0 days Thursday, September 16, 2021 - 0 days ago from Direct Entry

#### Devices

2 visits from Desktop devices: Apple Generic Desktop (2x)

#### Location

2 visits from Stockholm, Sweden 📒 (show map)

|           |                                                                          |                                 | _ 🛛 🗵   |
|-----------|--------------------------------------------------------------------------|---------------------------------|---------|
| Visit #2  |                                                                          | Thursday, September 16, 2021 1  | 4:08:59 |
|           |                                                                          | 9 actions in 7                  | min 41s |
| -i  +<br> | MediaVideo - play - https://assets.website-1<br>www.digitalist.se/       | iles.com/60269ab19a0e           |         |
| 0         | assets.website-files.com/60269ab19a0e                                    | a733de241f (41s watched)        |         |
| 2         | matomo-kurs-avancerad-stockholm-2021.c                                   | onfetti.events/                 |         |
| 2         | matomo-intro-kurs-2021.confetti.events/                                  |                                 |         |
| -  +<br>  | MediaVideo - play - https://assets.website-1<br>www.digitalist.se/matomo | ïles.com/60269ab19a0e           |         |
| •  •<br>  | MediaVideo - pause - https://assets.website                              | e-files.com/60269ab19a0         |         |
| 0         | assets.website-files.com/60269ab19a0e                                    | a733de241f (2s watched)         |         |
| ·II·<br>  | MediaVideo - play - https://assets.website-1<br>www.digitalist.se/matomo | iles.com/60269ab19a0e           |         |
| 0         | assets.website-files.com/60269ab19a0e                                    | a733de241f (51s watched)        |         |
| Visit #1  |                                                                          | Wednesday, September 15, 2021 1 | 3:07:58 |
|           |                                                                          | 4                               | Actions |
| •  •<br>  | MediaVideo - resume - https://assets.websi<br>www.digitalist.se/         | te-files.com/60269ab19a         |         |
| 0         | assets.website-files.com/60269ab19a0e                                    | a733de241f (12s watched)        |         |
| -  +<br>  | MediaVideo - resume - https://assets.websi<br>www.digitalist.se/english  | te-files.com/60269ab19a         |         |

assets.website-files.com/60269ab19a0ea733de241f... (22s watched)

### Without profiling

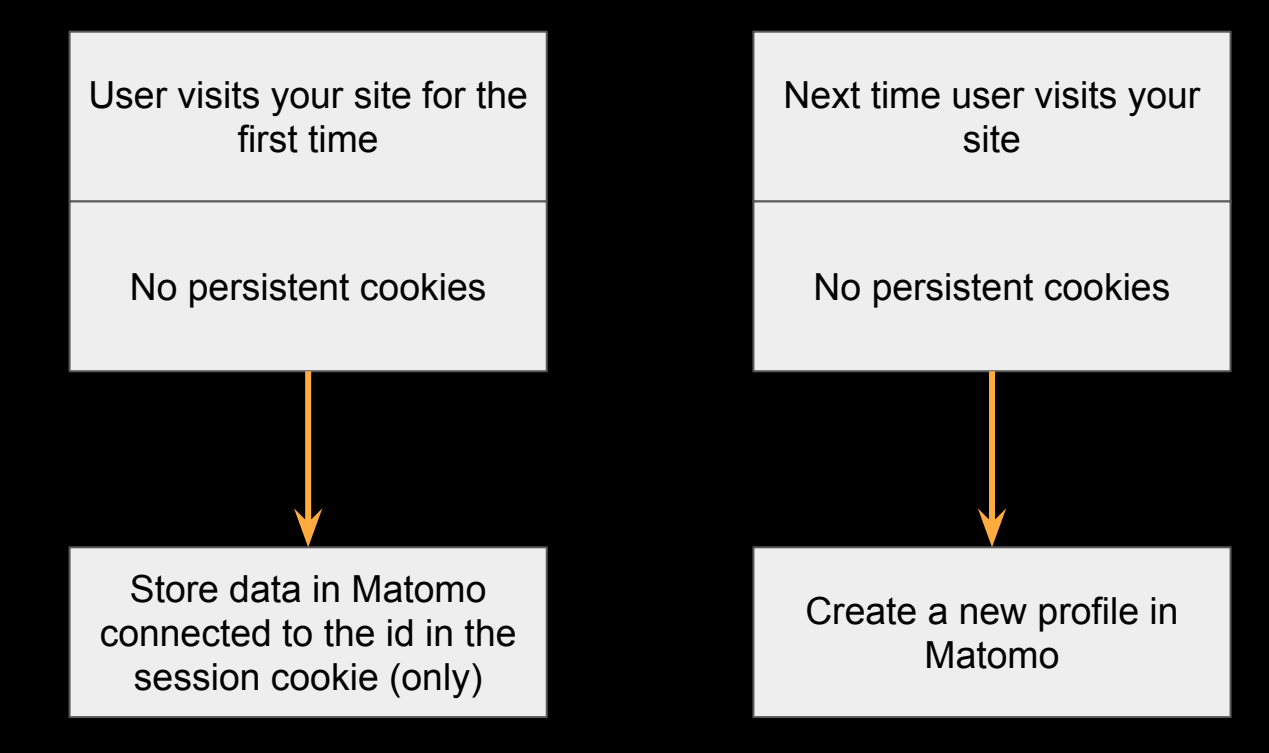

### Setting it all up step by step

- 1. Disable cookies (by default)
- 2. Identify consent cookie (from CMS)
- 3. Trick to execute consent logic in Matomo (depending on cookie values)

### 1. Disable cookies (by default)

In your Matomo configuration variable simply check:

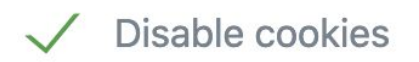

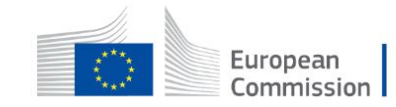

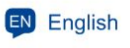

Search

# 2 Identify consent cookie

# (from our CMS)

#### (II) 4 of 4 0 0 0 •

#### What we do

EU strategy, its role in setting prior policy.

### When someone clicks here. We allow setting persistent cookies

rning principles,

6

This site uses cookies to offer you a better browsing experience. Find out more on <u>ow we</u> use cookies.

Accept all cookies

Accept only essential cookies

### 2 Identify consent cookie

# Example of variable if your cookie for consent is names cookieConsent

set default value to "notset"

| dit variable            |  |
|-------------------------|--|
| Туре                    |  |
| First-Party Cookie      |  |
|                         |  |
| Name                    |  |
| cookieConsent           |  |
|                         |  |
|                         |  |
| Configure this variable |  |
|                         |  |
| Cookie Name             |  |
| cookieConsent           |  |
|                         |  |
| URI-decode Cookie       |  |
|                         |  |
|                         |  |
|                         |  |
| Hide advanced settings  |  |
| Default value           |  |
| notset                  |  |

### 3 Execute consent logic in Matomo

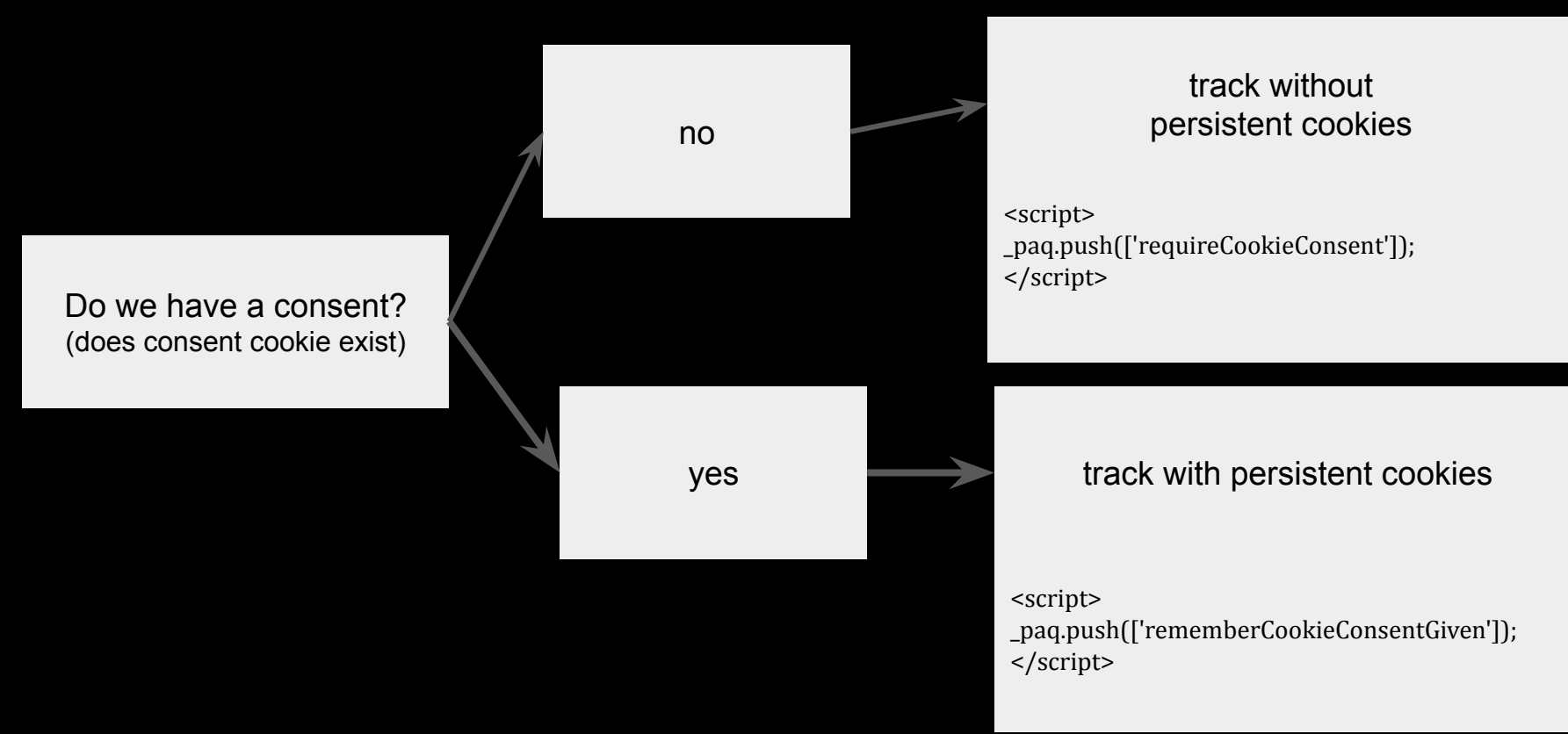

### **3 Execute consent logic in Matomo (tag manager)** (depending on the cookie value)

| Type   DOM Ready   Triggered as soon as all loading a web page only JavaScript files. Hy ouw the "Window Loaded" tri Configure what this tag should do Same if CookieConsent Only trigger when (optional) You can further restrict when this triggered by specifying one or multiple conditions. Only when ALL of these condition Body End Configure when the tag should do this cookieConsent not equals not equals not equals not set Configure when the tag should do this Execute this tag when any of these triggered. if CookieConsent Not equals not equals not set if CookieConsent Not equals not set if CookieConsent Not equals not equals not set if CookieConsent Not equals not set if CookieConsent Not equals not set if CookieConsent Not equals not set if CookieConsent Not equals not set if CookieConsent Not set if CookieConsent Not set if CookieCon                                                                                                    |                                                                                |                                                                                     | /                                                 | Custom HTML                                                                                                    |
|----------------------------------------------------------------------------------------------------|--------------------------------------------------------------------------------|-------------------------------------------------------------------------------------|---------------------------------------------------|----------------------------------------------------------------------------------------------------|
| Type   DOM Ready     Triggered as soon as all loading a web page only Jack Striptiles. If you we the "Window Loaded" tri     Name   ifCookieConsent      The trigger name lets yo Please note that this nam when you preview/debut                     Only trigger when (optional) <b>Nume Configure when this trigger should be triggered by specifying one or multiple conditions. Only when ALL of these condition      <b>Configure when the tag should do this Configure when the tag should do this Configure when any of these triggers are triggerd.   <b>Intervent Provide Provide Provide Provide Provide Provide Provide Provide Provide Provide Provide Provide Provide Provide Provide Provide Provide Provide Provide Provide Provide Provide Provide Provide Provide Provide Provide Provide Provide Provide Provid</b></b></b>                                                                                                    | Edit trigger                                                                   |                                                                                     |                                                   |                                                                                                    |
| Triggered as soon as all loading a web page only Joading a web page only Joading a web page onl                                | Tupo                                                                           |                                                                                     |                                                   | Name                                                                                                    |
| Doding a web page only       JavaScript files. If you we the "Window Loaded" tri       Configure what this tag should do         Name       if CookieConsent       The trigger name lets yo Please note that this nam when you preview/debut       Script>                                                                                                    |                                                                                |                                                                                     | Triggered as soon as all t                        | conscentGiven                                                                                                    |
| Name       The trigger name lets yo       Configure what this tag should do         ifCookieConsent       The trigger name lets yo       Please note that this nam         Only trigger when (optional)       Vou can further restrict when this trigger should be triggered by specifying one or multiple conditions. Only when ALL of these conditions       Pesition         Body End       Configure when the tag should do this       Configure when the tag should do this         cookieConsent                                                                                                    | DOM Ready                                                                      |                                                                                     | loading a web page only                           |                                                                                                    |
| Name   ifCookieConsent   The trigger name lets yo Please note that this nam when you preview/debug Configure what this tag should do Secript>paq_push(['rememberCookieConsentGiven']);secript>paq_push(['rememberCookieConsentGiven']);costion Body End Configure when the tag should do thiscookieConsentnot equalsnotsetfootsetfootset                                                                                                    |                                                                                |                                                                                     | the "Window Loaded" tri                           |                                                                                                    |
| Name   ifCookieConsent   The trigger name lets yo Please note that this name when you preview/debug Only trigger when (optional) You can further restrict when this trigger should be triggered by specifying one or multiple conditions. Only when ALL of these condition of them is met). Only trigger when all of these conditions are met: CookieConsent not equals notset Configure when any of these triggers are triggered. ifCookieConsent not equals notset Configure when any of these triggers are triggered. ifCookieConsent not equals notset Configure when any of these triggers are triggered. ifCookieConsent not equals notset                                                                                                    |                                                                                |                                                                                     |                                                   | Configure what this tag should do                                                                                                    |
| if CookieConsent     The trigger name lets yo   Please note that this nam   Please note that this nam   when you preview/debug     Custom HTML   Position Body End    Position Body End Configure when the tag should be triggered by specifying one or multiple conditions. Only when ALL of these condition CookieConsent <ul> <li>not equals</li> <li>not set</li> <li>fCookieConsent</li> <li>ifCookieConsent</li> <li>ifCookieConsent</li> <li>ifCookieConsent</li> <li>ifCookieConsent</li> </ul>                                                                                                    | Name                                                                           |                                                                                     |                                                   |                                                                                                    |
| Only trigger when (optional)     You can further restrict when this trigger should be triggered by specifying one or multiple conditions. Only when ALL of these conditions     Body End         Consent   not equals         Conductions are met:   Configure when the tag should do this   Execute this tag when any of these triggers are triggered.   ifCookieConsent                                                                                                    | ifCookieConsent                                                                |                                                                                     | The trigger name lets yo                          | <script></td></tr><tr><td>Only trigger when (optional)       Custom HTML         You can further restrict when this trigger should be triggered by specifying one or multiple conditions. Only when ALL of these condition of them is met). Only trigger when all of these conditions are met:       Position         cookieConsent      </td><td></td><td></td><td>when you preview/debug</td><td>_paq.push(['rememberCookieConsentGiven']);<br></script> |
| Custom HTML Position Body End Custom HTML Position Body End Custom HTML Position Body End Custom HTML Position Body End Custom HTML Position Body End Custom HTML Position Body End Custom HTML Position Body End Custom HTML Position Body End Custom HTML Position Body End Custom HTML Position Body End Custom HTML Position Body End Custom HTML Figure when the tag should do this Execute this tag when any of these triggers are triggered. Figure when any of these triggers are triggered. Figure when any of these triggered. Figure when any of these triggered. Figure when any of these |                                                                                |                                                                                     |                                                   |                                                                                                    |
| Only trigger when (optional)     You can further restrict when this trigger should be triggered by specifying one or multiple conditions. Only when ALL of these conditions are met:     You can further restrict when this trigger should be triggered by specifying one or multiple conditions. Only when ALL of these conditions are met:     CookieConsent              Inot equals                                                                                     Position     Body End     Configure when the tag should do this   Execute this tag when any of these triggers are triggered.    if CookieConsent                                                                                                    |                                                                                |                                                                                     |                                                   | Custom HTML                                                                                                    |
| You can further restrict when this trigger should be triggered by specifying one or multiple conditions. Only when ALL of these conditions of them is met). Only trigger when all of these conditions are met:       Body End         CookieConsent       • not equals       • notset         CookieConsent       • not equals       • notset         ifCookieConsent       • @ ●                                                                                                    | Only trigger when (optional                                                    | )                                                                                   |                                                   | Position                                                                                                    |
| You can further restrict when this trigger should be triggered by specifying one or multiple conditions. Only when ALL of these conditions of them is met). Only trigger when all of these conditions are met:   cookieConsent <ul> <li>not equals</li> <li>notset</li> <li>ifCookieConsent</li> <li>ifCookieConsent</li> <li>ifCookieConsent</li> <li>ifCookieConsent</li> <li>ifCookieConsent</li> <li>ifCookieConsent</li> <li>ifCookieConsent</li> <li>ifCookieConsent</li> <li>ifCookieConsent</li> <li>ifCookieConsent</li> </ul>                                                                                                    |                                                                                | ,                                                                                   |                                                   | Body End                                                                                                    |
| cookieConsent       not equals       notset       Configure when the tag should do this         Execute this tag when any of these triggers are triggered.       ifCookieConsent       < 🖉 🖉 •                                                                                                    | You can further restrict when this tri<br>of them is met). Only trigger when a | gger should be triggered by specifying one or mu<br>II of these conditions are met: | Itiple conditions. Only when ALL of these conditi |                                                                                                    |
| cookieConsent   not equals notset ifCookieConsent ifCookieConsent ifCookieConsent ifCookieConsent ifCookieConsent                                                                                                    |                                                                                |                                                                                     |                                                   | Configure when the tag should do this                                                                                                    |
| Execute this tag when any of these triggers are triggered.                                                                                                    | cookieConsent                                                                  | <ul> <li>not equals</li> </ul>                                                      | ✓ notset                                          |                                                                                                    |
| ifCookieConsent 🔽 🖉 🗢                                                                                                    |                                                                                |                                                                                     |                                                   | Execute this tag when any of these triggers are triggered.                                                                                                    |
|                                                                                                    |                                                                                |                                                                                     |                                                   | ifCookieConsent 🔹 🖉 🗢                                                                                                    |

### **DEMO consent**

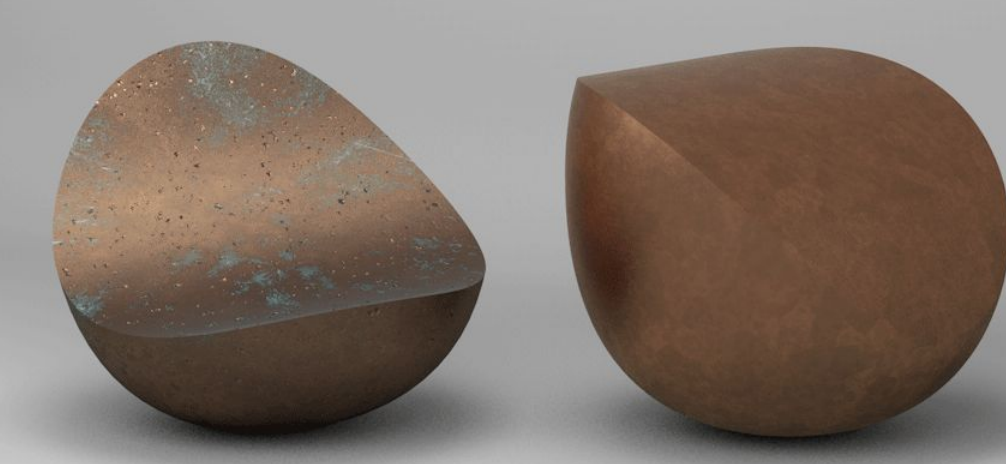

### Learn more here https://matomo.org/docs/tag-manager/